### **GRUPO ALCANI**

Creadores de Software

## Cancelación de recibos CFDI 4.0 en **Protocolus**

Debido a los cambios en la reforma fiscal para este 2022, el proceso de cancelación de la versión de CFDI 3.3 y CFD 4.0, presenta cambios, por lo que ahora al momento de realizar una cancelación será necesario informar dos parámetros adicionales:

- 1. Motivo de Cancelación
- 2. Folio de Sustitución "UUID"

Nota: El folio de sustitución únicamente deberá de ser indicando cuando el motivo de cancelación es 01 Comprobante emitido con errores con relación.

A continuación, se indica los valores especificados por el SAT para el motivo de Cancelación y en los cuales el contribuyente debe proporcionar la clave:

| Tipo de cancelación                                         | Momento en el que se presenta                                                                                                    |
|-------------------------------------------------------------|----------------------------------------------------------------------------------------------------|
| 01 Comprobante emitido con errores con relación             | Este supuesto aplica cuando la factura generada<br>contiene un error en la clave del producto, valor<br>unitario, descuento o cualquier otro dato, por lo que<br>se debe reexpedir. En este caso, primero se sustituye<br>la factura y cuando se solicita la cancelación, se<br>incorpora el folio de la factura que sustituye a la<br>cancelada. |
| 02 Comprobante emitido con errores sin relación             | Se aplica cuando la factura generada contiene un error en el RFC del cliente.                                                                                                    |
| 03 No se llevó a cabo la operación                          | Se aplica cuando se facturó una operación que no se concreta.                                                                                                    |
| 04 Operación nominativa relacionada en la factura<br>global | Este supuesto aplica cuando se incluye una venta en<br>la factura global de operaciones con el público en<br>general y posterior a ello, el cliente solicita su factura<br>nominativa, lo que conlleva a cancelar la factura<br>global y reexpedirla, así como generar la factura<br>nominativa al cliente.                                       |

**L** 52 55 5211 8787

www.alcani.com.mx

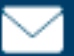

💛 ventas@alcani.com.mx

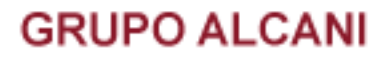

## Cancelación de recibos con relación.

Para realizar la cancelación de un CFDI con motivo de cancelación

#### 01 – COMPROBANTE EMITIDO CON ERRORES CON RELACIÓN

Deberá de emitir primero el nuevo CFDI corregido y relacionarlo con el CFDI erróneo que se desea cancelar.

#### 1. Ingrese al menú Cuentas por cobrar y seleccione la opción 1.- Transacciones de crédito y débito (Elaboración de recibos).

| Herramientas del sistema Expedientes y escrituras | Cuentas<br>por cobrar         Reportes y<br>catalogos         Cuentas<br>por pagar         Bancos                                                                                                    | Cotejos y 2dos<br>testimonios Directorio telefónico,<br>pendientes y entregas |
|---------------------------------------------------|----------------------------------------------------------------------------------------------------|-------------------------------------------------------------------------------|
|                                                   | <ol> <li>Transacciones de crédito y débito<br/>(Elaboración de recibos)</li> </ol>                                                                                                    |                                                                               |
|                                                   | 2 Consulta de saldo de cliente                                                                                                    |                                                                               |
|                                                   | 3 Consulta de recibos                                                                                                    |                                                                               |
|                                                   | 4 Reimpresión de recibos                                                                                                    |                                                                               |
| Bienvenido al                                     | 5 Cancelación de recibos CFDI (VIGENTES)                                                                                                    | le notarías PROTOCOLUS                                                        |
|                                                   | <ul> <li>6 Captura de depósitos<br/>(recibos NO COBRADOS)</li> </ul>                                                                                                    |                                                                               |
|                                                   | 7 Modificación a referencias en pagos                                                                                                    |                                                                               |
| <u>Sistema de C</u>                               | 8 Generación de CFDI de recepción de pagos                                                                                                    | <u>F) Acceso Archivos</u>                                                     |
|                                                   | <ol> <li>Generación de CFDI de recepción de pagos<br/>(varios pagos en uno)</li> </ol>                                                                                                    |                                                                               |
|                                                   | 10 Modificación de bufete y responsable                                                                                                    |                                                                               |
| tgPinNuSqvQ                                       | 11 Aplicación de un pago a varias escrituras                                                                                                    | /protocolus/bin/p7usuara/                                                     |
| 022 17:51:40 GMT                                  | REPORTES >                                                                                                    | 200                                                                           |
|                                                   | A REAL PROPERTY AND A REAL PROPERTY AND A REAL |                                                                               |

52 55 5211 8787

www.alcani.com.mx

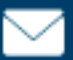

🖂 ventas@alcani.com.mx

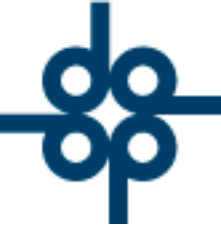

Para este ejemplo utilizamos el tipo de movimiento Pago de cotejo, testimonio y especial (A8) y tipo de documento ESPECIAL.

Complete todos los campos correspondientes y a continuación marque la opción AGREGAR CFDI'S RELACIONADOS

| CONSULT                                                | A SALDOS ISR VEND> NO            | MANT. CLIENTES         | APLICA            | FIN DE CAPTURA CEDI ACTIVAL | 20                              |
|--------------------------------------------------------|----------------------------------|------------------------|-------------------|-----------------------------|---------------------------------|
| ESTA FACTURA NO DEBERA LLEVAR RETENCIONES, SE ELIMINAN |                                  |                        |                   |                             |                                 |
| SE EMITIRA UNA FACTURA CON EL EMISOR: XAIME WEIR ROJO  |                                  |                        |                   |                             |                                 |
| TIPO MOVIMIENTO: Pago de                               | cotejo, testimonio y especial (A | A8) V                  | >                 | > TIPO DE DOCUMENTO: ESPE   | CIAL V                          |
| P Nº DOCUMENTO:                                        | - ES FECHA: 4012                 | 22 FECHA VEN           | ICIMIENTO: 4      | 10122                       |                                 |
| FORMA DE PAGO: EFECTIVO (01)                           | ~                                | MÉTODO DE PAGO:        | PAGO UNA SOLA     | EXHIBICION (PUE)            |                                 |
| USO CFDI: GASTOS EN GENERAL (G03)                      | ✓ REGIMEN FIS                    | CAL (V4.0) DEMAS INGRE | ESOS (608)        | ~                           |                                 |
| CLAVE PRODUCTO / SERVICIO (SAT):                       | 0121704 SERVICIOS LE             | GALES SOBRE CONTRATO   | S, SERVICIOS NOT  | ARIALES (80121704)          | <u> ¿Claves Notariales SAT?</u> |
| CLAVE UNIDAD DE MEDIDA SAT: E48                        |                                  |                        |                   |                             |                                 |
| P CLIENT                                               | E: ACOGONJUA ACOSTA G            | ONZALEZ JUAN CARLOS    | S BUFETE: P.      | ART PARTICULARES            | ×                               |
| NÚMERO DE                                              | RECIBO: 406077 REFEREN           | ICIA: NO COBRADO       | ABOGADO: IDM      | IRENE DELGADO MALDONADO     | ~                               |
| SUMA ANTICIPOS                                         |                                  |                        | R.F.C.: PECL89100 | 6IXA                        |                                 |
| IMPORTE                                                | TOTAL SALDO A PAGAR              | RECIBO A NOMB          | RE DE: ACOSTA GO  | ONZALEZ JUAN CARLOS         |                                 |
| HONORARIO S:                                           | 10.00                            |                        |                   |                             |                                 |
| TRÁMITES:                                              |                                  | (                      | CALLE: CALLE VALL | E DE TULA MANZANA 51 LOTE B |                                 |
| IVA:                                                   | 1.60                             | со                     | LONIA: FUENTES D  | E ARAGÓN                    |                                 |
| RETENCIÓN DE I.V.A.:                                   |                                  | DELEGACION/MUN         |                   | DE MORELOS                  |                                 |
| RETENCIÓN DE I.S.R.:                                   |                                  | C.P. / C               | IUDAD: 06700      | MEXICO                      |                                 |
| IMPUESTOS Y DERECHOS LOCALES:                          |                                  | CONC                   | CEPTO: FACTURA P  | RUEBA                       |                                 |
| I.S.R. ADQUISIÓN :                                     |                                  |                        |                   |                             |                                 |
| I.V.A. CONSTRUCCIÓN NO HABITACIÓN:                     |                                  | CONCEPTO L             | ARGO:             |                             |                                 |
| TOTAL:                                                 | 11.60                            |                        |                   |                             |                                 |
|                                                        | AGREGA                           | R CFDIS RE             | LACIONA           | DOS 🗹                       |                                 |
|                                                        |                                  |                        |                   |                             |                                 |

Esto desplegará nuevas opciones en la pantalla.

📞 52 55 5211 8787 👘

www.alcani.com.mx

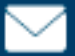

💛 ventas@alcani.com.mx

**GRUPO ALCANI** 

Creadores de Software

# En el campo TIPO DE RELACIÓN seleccioné la opción SUSTITUCIÓN CFDI PREVIO (04)

| SUMA ANTICIPOS                             |                     | R.F.C.:               | PECL891006D    | KA           |                     |                      |
|--------------------------------------------|---------------------|-----------------------|----------------|--------------|---------------------|----------------------|
| IMPORTE TOTAL                              | SALDO A PAGAR       | RECIBO A NOMBRE DE:   | ACOSTA GON     | ZALEZ JUAN C | ARLOS               |                      |
| HONORARIOS:                                | 10.00               |                       |                |              |                     |                      |
| TRÁMITE S:                                 |                     | CALLE:                | CALLE VALLE    | DE TULA MAN  | ZANA 51 LOTE B      |                      |
|                                            |                     | COLONIA:              | FUENTES DE /   | ARAGÓN       |                     |                      |
| NOTA DE CREDITO (01)                       |                     | DELEGACION/MUNICIPIO: | ECATEPEC DE    | MORELOS      |                     |                      |
| F NOTA DE DEBITO (02)                      |                     | C.P. / CIUDAD:        | 06700 - ME     | EXICO        |                     |                      |
| DEVOLUCION MERCANCIA (03)                  |                     | CONCEPTO:             |                |              |                     |                      |
| SUSTITUCION CFDI PREVIO (04                | )                   |                       |                |              |                     |                      |
| I.V.A. CONSTRUCC TRASLADO MERCANCIA PREVIA | MENTE FACTURADA (05 | 5) CONCEPTO LARGO:    |                |              |                     |                      |
| FACTURA GENERADA POR TRAS                  | LADOS PREVIOS (06)  |                       |                |              |                     |                      |
| CFDI POR APLICACION DE ANTI                | CIPO (07)           | CFDIS RELA            |                | O S 🔽        |                     |                      |
| TIPO RELACIÓN SUSTITUCION CFDI PREVIO (04  | )                   | <b>v</b>              | FOLIO UUID F   | RELACIONADO: | 6cf6f4ca-301a-4d0   | 09-9522-412cb8adad0d |
| TIPO RELACIÓN:                             |                     |                       | 📕 FOLIO UUID F | RELACIONADO: | 32 dígitos y 4 guio | nes                  |
| TIPO RELACIÓN:                             |                     |                       | 📕 FOLIO UUID F | RELACIONADO: | 32 dígitos y 4 guio | nes                  |

Y a continuación ingresé el **UUID** del CFDI que desea cancelar, puede ingresarlo de forma manual o usando el icono de lupa.

Posteriormente, generé el CFDI presionando el botón APLICA.

Una vez generado este CFDI relacionado, podrá cancelar el CFDI anterior.

Ingrese al menú Cuentas por cobrar y seleccione la opción
 5.- Cancelación de recibos CFDI (VIGENTES).

| Herramientas<br>del sistema Participation Security Security | Cuentas<br>por cobrarReportes y<br>catalogosCuentas<br>por pagarE                    | ancos | Cotejos y 2dos<br>testimonios | Directorio telefónico,<br>pendientes y entregas |
|----------------------------------------------------------------------------------------------------|--------------------------------------------------------------------------------------|-------|-------------------------------|-------------------------------------------------|
|                                                                                                    | <ol> <li>Transacciones de crédito y débito<br/>(Elaboración de recibos)</li> </ol>   |       |                               |                                                 |
|                                                                                                    | 2 Consulta de saldo de cliente                                                       |       |                               |                                                 |
|                                                                                                    | 3 Consulta de recibos                                                                |       |                               |                                                 |
|                                                                                                    | 4 Reimpresión de recibos                                                             |       |                               |                                                 |
| Bienvenido al                                                                                                    | 5 Cancelación de recibos CFDI (VIGENTES)                                             |       | le notarías PRO               | TOCOLUS                                         |
|                                                                                                    | 6 Captura de depósitos<br>(recibos NO COBRADOS)                                      |       |                               |                                                 |
| <b>C 1 1 1 1</b>                                                                                                    | 7 Modificación a referencias en pagos                                                |       |                               |                                                 |
| <u>Sistema de C</u>                                                                                                    | 8 Generación de CFDI de recepción de pag                                             | jos   | <u>Acceso A</u>               | Archivos                                        |
|                                                                                                    | <ol> <li>Generación de CFDI de recepción de pag<br/>(varios pagos en uno)</li> </ol> | os    |                               |                                                 |
|                                                                                                    | 10 Modificación de bufete y responsable                                              |       |                               |                                                 |
| PinNuSqvQ                                                                                                    | 11 Aplicación de un pago a varias escritura                                          | as    | /protocolus/bin/p             | 7usuara/                                        |
| 2 17:51:40 GMT                                                                                                    | R E P O R T E S                                                                      | - + I | 200                           | w-torm-unencoded                                |

52 55 5211 8787 🛛 🌐 www.alcani.com.mx

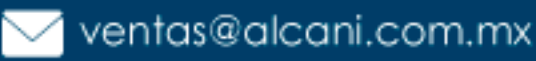

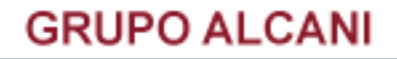

#### 2. A continuación, ingrese el número de recibo por cancelar y el motivo de cancelación 01 COMPROBANTE EMITIDO CON ERRORES CON **RELACIÓN.**

Si la factura relacionada fue generada correctamente, se mostrará en la pantalla el UUID SUSTITUCIÓN.

| VALIDAR FORMA IIMPIAR FORMA                                                                                 |
|----------------------------------------------------------------------------------------------------|
| CONSULTA SALDOS CANCELA RECIBO FIN DE PROCESO                                                               |
| CFDI ACTIVADO                                                                                               |
| ¿TIPO DE COMPROBANTE FISCAL QUE DESEA CANCELAR?: FACTURA                                                    |
| NUMERO DE RECIBO POR CANCELAR: 406075 DOCUMENTO: 406075- ES                                                 |
| MOTIVO DE LA CANCELACION: 01 - COMPROBANTE EMITIDO V UUID SUSTITUCION: c1ce1591-1655-4670-86d4-77bf0c05ca7b |
| FE                                                                                                    |
| UUID:32505da3-671a-4cf6-b558-5 01 - COMPROBANTE EMITIDO CON ERRORES CON RELACION HONORARIOS: 1.00           |
| 02 - COMPROBANTE EMITIDO CON ERRORES SIN RELACION GASTOS:                                                   |
| 03 - NO SE LLEVO A CABO LA OPERACION I.V.A.: .16                                                            |
| MENOS RETENCION DEL I.V.A.:                                                                                 |
| I.V.A. EN CONSTRUCCION NO HABITACION:                                                                       |
| IMPUESTOS Y DERECHOS:                                                                                       |
| MENOS RETENCION I.S.R.:                                                                                     |
| MÉTODO DE PAGO:PUE FORMA DE PAGO:01 T O T A L: 1.16                                                         |
| Posteriormente, presioné el botón <b>CANCELAR RECIBO</b> y el CFDI quedará cancelado.                       |

📞 52 55 5211 8787

www.alcani.com.mx

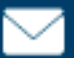

💛 ventas@alcani.com.mx

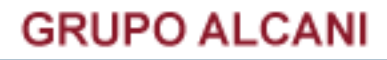

## Cancelación de recibos sin relación.

Ingrese al menú Cuentas por cobrar y seleccione la opción
 5.- Cancelación de recibos CFDI (VIGENTES)".

| Herramientas<br>del sistema Expedientes<br>y escrituras | Cuentas         Reportes y         Cuentas         Banco           por cobrar         catalogos         Por pagar         Banco | Cotejos y 2dos birectorio telefónico, pendientes y entregas |
|---------------------------------------------------------|----------------------------------------------------------------------------------------------------|-------------------------------------------------------------|
|                                                         | <ol> <li>Transacciones de crédito y débito<br/>(Elaboración de recibos)</li> </ol>                                              |                                                             |
|                                                         | 2 Consulta de saldo de cliente                                                                                                  |                                                             |
|                                                         | 3 Consulta de recibos                                                                                                    |                                                             |
|                                                         | 4 Reimpresión de recibos                                                                                                    |                                                             |
| Bienvenido al                                           | 5 Cancelación de recibos CFDI (VIGENTES)                                                                                        | le notarías PROTOCOLUS                                      |
|                                                         | 6 Captura de depósitos<br>(recibos NO COBRADOS)                                                                                 | 1                                                           |
|                                                         | 7 Modificación a referencias en pagos                                                                                           |                                                             |
| <u>Sistema de C</u>                                     | 8 Generación de CFDI de recepción de pagos                                                                                      | <u>E) Acceso Archivos</u>                                   |
|                                                         | 9 Generación de CFDI de recepción de pagos<br>(varios pagos en uno)                                                             |                                                             |
|                                                         | 10 Modificación de bufete y responsable                                                                                         |                                                             |
| 10tgPinNuSqvQ                                           | 11 Aplicación de un pago a varias escrituras                                                                                    | /protocolus/bin/p7usuara/                                   |
| n 2022 17:51:40 GMT                                     | REPORTES •                                                                                                    | 200                                                         |

2. A continuación, ingrese el número de recibo por cancelar y el motivo de cancelación.

| CFDI ACTIVADO<br>TIPO DE COMPROBANTE FISCAL QUE DESEA CANCELAR?: FACTURA<br>NUMERO DE RECIBO POR CANCELAR: 406008 DOCUMENTO: 406008-ES<br>OTIVO DE LA CANCELACION: 03 - NO SE LLEVO A CABO LA V<br>FECHA DE EMISION<br>JID:20840044a-0aec-4081-95de-a<br>01 - COMPROBANTE EMITIDO CON ERRORES CON RELACION<br>02 - COMPROBANTE EMITIDO CON ERRORES SIN RELACION<br>03 - NO SE LLEVO A CABO LA OPERACION<br>I.V.A.: 1.60<br>MELNOS RETENCION DEL I.V.A.:<br>I.V.A. EN CONSTRUCCION NO HABITACION:<br>IMPUESTOS Y DERECHOS:<br>MENOS RETENCION I.S.R.: |                         |                                      |                      |                   |
|----------------------------------------------------------------------------------------------------|-------------------------|--------------------------------------|----------------------|-------------------|
| TIPO DE COMPROBANTE FISCAL QUE DESEA CANCELAR?: FACTURA<br>NUMERO DE RECIBO POR CANCELAR: 406008 DOCUMENTO: 406008-ES<br>OTIVO DE LA CANCELACION: 03 - NO SE LLEVO A CABO LA V<br>FECHA DE EMISION<br>JID:20840d4a-0aec-4081-95de-a<br>01 - COMPROBANTE EMITIDO CON ERRORES CON RELACION<br>02 - COMPROBANTE EMITIDO CON ERRORES SIN RELACION<br>03 - NO SE LLEVO A CABO LA OPERACION<br>I.V.A.: 1.60<br>INCLIVOS RELENCION DEL I.V.A.:<br>I.V.A. EN CONSTRUCCION NO HABITACION:<br>IMPUESTOS Y DERECHOS:<br>MENOS RETENCION I.S.R.:                 |                         | CEDI ACTIVAL                         |                      |                   |
| NUMERO DE RECIBO POR CANCELAR: 406008 DOCUMENTO: 406008-ES<br>OTIVO DE LA CANCELACION: 03 - NO SE LLEVO A CABO LA V<br>FECHA DE EMISION<br>JID:20840d4a-0aec-4081-95de-a<br>01 - COMPROBANTE EMITIDO CON ERRORES CON RELACION<br>02 - COMPROBANTE EMITIDO CON ERRORES SIN RELACION<br>03 - NO SE LLEVO A CABO LA OPERACION<br>03 - NO SE LLEVO A CABO LA OPERACION<br>NILINOS RELENCION DEL I.V.A.: 1.60<br>NILINOS RELENCION DEL I.V.A.:<br>I.V.A. EN CONSTRUCCION NO HABITACION:<br>IMPUESTOS Y DERECHOS:<br>MENOS RETENCION I.S.R.:               | ¿TIPO DE COMPROBANT     | E FISCAL QUE DESEA CANCEL            | AR?: FACTURA V       |                   |
| OTIVO DE LA CANCELACION:<br>FECHA DE EMISION<br>JID:20840d4a-0aec-4081-95de-a<br>01 - COMPROBANTE EMITIDO CON ERRORES CON RELACION<br>02 - COMPROBANTE EMITIDO CON ERRORES SIN RELACION<br>03 - NO SE LLEVO A CABO LA OPERACION<br>I.V.A.: 1.60<br>MENOS RETENCION DEL I.V.A.:<br>I.V.A. EN CONSTRUCCION NO HABITACION:<br>IMPUESTOS Y DERECHOS:<br>MENOS RETENCION I.S.R.:                                                                                                    | NUMERO DE RECIBO        | POR CANCELAR: 406008 DOCU            | MENTO: 406008- ES    |                   |
| FECHA DE EMISION<br>JID:20840d4a-0aec-4081-95de-a<br>01 - COMPROBANTE EMITIDO CON ERRORES CON RELACION<br>02 - COMPROBANTE EMITIDO CON ERRORES SIN RELACION<br>03 - NO SE LLEVO A CABO LA OPERACION<br>03 - NO SE LLEVO A CABO LA OPERACION<br>I.V.A.: 1.60<br>MILINOS RETENCION DEL I.V.A.:<br>I.V.A. EN CONSTRUCCION NO HABITACION:<br>IMPUESTOS Y DERECHOS:<br>MENOS RETENCION I.S.R.:                                                                                                    | MOTIVO DE LA CANCELA    | CION: 03 - NO SE LLEVO A CABO LA 🗸   |                      |                   |
| JID:20840d4a-0aec-4081-95de-a<br>01 - COMPROBANTE EMITIDO CON ERRORES CON RELACION<br>02 - COMPROBANTE EMITIDO CON ERRORES SIN RELACION<br>03 - NO SE LLEVO A CABO LA OPERACION<br>I.V.A.: 1.60<br>MILINOS NEL ENCION DEL I.V.A.:<br>I.V.A. EN CONSTRUCCION NO HABITACION:<br>IMPUESTOS Y DERECHOS:<br>MENOS RETENCION I.S.R.:<br>TOTAL 44.00                                                                                                    | FECHA DI                | E EMISION                            | νe γ                 | ÁÉÍÓÚ             |
| 02 - COMPROBANTE EMITIDO CON ERRORES SIN RELACION<br>03 - NO SE LLEVO A CABO LA OPERACION<br>I.V.A.: 1.60<br>WIENOS NE TENCION DEL I.V.A.:<br>I.V.A. EN CONSTRUCCION NO HABITACION:<br>IMPUESTOS Y DERECHOS:<br>MENOS RETENCION I.S.R.:<br>TO TALL 44.00                                                                                                    | UUID:20840d4a-0aec-4081 | -95de-a 01 - COMPROBANTE EMITIDO CON | ERRORES CON RELACION | HONORARIOS: 10.00 |
| I.V.A.: 1.60<br>MILNOS RETENCION DEL I.V.A.:<br>I.V.A. EN CONSTRUCCION NO HABITACION:<br>IMPUESTOS Y DERECHOS:<br>MENOS RETENCION I.S.R.:<br>TO TALL 44.00                                                                                                    |                         | 02 - COMPROBANTE EMITIDO CON         | ERRORES SIN RELACION | GASTOS:           |
| I.V.A. EN CONSTRUCCION NO HABITACION:<br>I.V.A. EN CONSTRUCCION NO HABITACION:<br>IMPUESTOS Y DERECHOS:<br>MENOS RETENCION I.S.R.:                                                                                                    |                         | 03 - NO SE LLEVO A CABO LA OPE       | RACION               | I.V.A.: 1.60      |
| I.V.A. EN CONSTRUCCION NO HABITACION:<br>IMPUESTOS Y DERECHOS:<br>MENOS RETENCION I.S.R.:                                                                                                    |                         |                                      | MENOS RETE           | NCION DEL I.V.A.: |
| IMPUESTOS Y DERECHOS:<br>MENOS RETENCION I.S.R.:                                                                                                    |                         | I.V.A                                | A. EN CONSTRUCCION   | NO HABITACION:    |
| MENOS RETENCION I.S.R.:                                                                                                    |                         |                                      | IMPUESTO             | DS Y DERECHOS:    |
|                                                                                                    |                         |                                      | MENOS R              | ETENCION I.S.R.:  |
| ETODO DE PAGO:PPD FORMA DE PAGO:99 TOTA L: 11.60                                                                                                    | MÉTODO DE PAGO:PPD      | FORMA DE PAGO:99                     |                      | T O T A L: 11.60  |

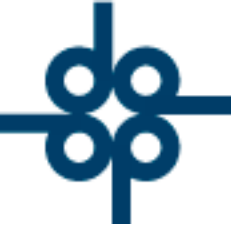

3. Para los motivos de cancelación 02 - COMPROBANTE EMITIDO CON ERRORES SIN RELACIÓN y 03 - NO SE LLEVÓ A CABO LA OPERACIÓN presioné el botón **CANCELA RECIBO** y el CFDI quedará cancelado.

| Herramientas<br>del sistema Participation Security escrituras | Cuentas por cobrar Reportes y catalogos | Cuentas<br>por pagar | Bancos ,   | Cotejos y 2dos<br>testimonios | Directorio telefónico,<br>pendientes y entregas |  |
|---------------------------------------------------------------|-----------------------------------------|----------------------|------------|-------------------------------|-------------------------------------------------|--|
| Cancelacion de recibos de honorarios                          |                                         |                      |            |                               |                                                 |  |
|                                                               |                                         |                      |            | VALIDAR FORMA                 | LIMPIAR FORMA                                   |  |
|                                                               |                                         |                      |            |                               |                                                 |  |
|                                                               | CONSULIA SALDOS                         | CELA RECIBO          | FIN DE PR  | OCESO                         |                                                 |  |
|                                                               | CFDI                                    | ACTIVADO             | )          |                               |                                                 |  |
| ¿TIPO DE COMPROBANTE                                          | FISCAL QUE DESEA                        | CANCELAF             | Reference  | rura 🗸                        |                                                 |  |
| P NUMERO DE RECIBO P                                          | OR CANCELAR: 406008                     | DOCUM                | ENTO:      | 406008- ES                    |                                                 |  |
| MOTIVO DE LA CANCELAC                                         | CION: 03 - NO SE LLEVO A C              | ABO LA 🗸             |            |                               |                                                 |  |
| FECHA DE                                                      | EMISION:111121 FECHA DE PA              | AGO:0 CLIEN          | TE: LAN NO | OMBRE CON EÑE Á               | ÉÍÓÚ                                            |  |
| UUID:20840d4a-0aec-4081-                                      | 95de-ab7894d815da                       |                      |            |                               | HONORARIOS: 10.00                               |  |
|                                                               |                                         |                      |            |                               | GASTOS:                                         |  |
| I.V.A.: 1.60                                                  |                                         |                      |            |                               |                                                 |  |
| MENOS RETENCION DEL I.V.A.:                                   |                                         |                      |            |                               |                                                 |  |
| I.V.A. EN CONSTRUCCION NO HABITACION:                         |                                         |                      |            |                               |                                                 |  |
| IMPUESTOS Y DERECHOS:                                         |                                         |                      |            |                               | S Y DERECHOS:                                   |  |
|                                                               |                                         |                      |            | MENOS RE                      | TENCION I.S.R.:                                 |  |
| MÉTODO DE PAGO:PPD                                            | FORMA DE PAGO:99                        |                      |            |                               | T O T A L: 11.60                                |  |
|                                                               |                                         |                      |            |                               |                                                 |  |

52 55 5211 8787

www.alcani.com.mx

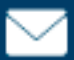

💛 ventas@alcani.com.mx